| 登入                                                                                                    |                                                                                                    |
|----------------------------------------------------------------------------------------------------|----------------------------------------------------------------------------------------------------|
| 進入 <u>https://eservice.abs.edu/ao</u>                                                                                                    | ●生網上教務/假期申請<br>● 】建道神學院                                                                                                    |
| 用戶編號:ROOXXXXX                                                                                                    |                                                                                                    |
| 密碼:與網上註冊系統相同                                                                                                    | 88                                                                                                    |
| [預設為同學身份證明文件首 4 位字母及<br>動字,加 6812]                                                                                                    | W A-5 H-B<br>6.1.279796426                                                                                                    |
|                                                                                                    | 84                                                                                                    |
|                                                                                                    |                                                                                                    |
| 送頃<br>提出教務申請<br>提出 <mark>假期申請</mark><br>香看申請記錄                                                                                                    | 単二朝上教務/假期申請         型?         2010           建造神學院         城市宣教佈道事工證書 - XC104151 / R0022497         型?         2010           または日本         (11)         (11)         (11)         (11) |
| <b>正</b> 山 山 山 山 山 山 山 山 山 山 山 山 山 山 山 山 山 山 山                                                                                                    | ucosa)                                                                                                    |
|                                                                                                    | ☆ 出                                                                                                    |
| 離開此系統<br>提出教務申請<br>新增:提出新申請<br>取消:取消 <u>尚未</u> 提交的申請                                                                                                    | 学生第上数務/段期申請<br>速道神學院         學生第上数務/段期申請<br>城市宣教佈道事工證書 - XC104151 / R0022497         E7           2020日第<br>回知時間         ご適用<br>第一次第一次第一次第一次第一次第一次第一次第一次第一次第一次第一次第一次第一次第                 |
| 填寫教務申請注意事項:<br>a. 可同時提出多項申請;但同一項申請每次只能<br>申請一科 (如功課延期必須每科提交)。<br>b. 年度: 2013-14 學年請填 2013<br>c. 科號:填寫科號後,待系統顯示科目名稱,<br>然後點選正確科目名稱。<br>d. 論文延期:延期費請先按♥,然後點選課程<br>e. 填妥後必須按頁尾的提交進入覆核版面                                                                       | 年度 秋季 冬季 春季 夏季 科號                                                                                                    |
| <ul> <li>覆核申請</li> <li>提出之申請將顯示於覆核版面,同學可按</li> <li>新增:提出其他申請,如另一科的功課延期</li> <li>申請。填妥新申請後按提交,會再回到</li> <li>此覆核版面。</li> <li>取消:先於取消欄點選需取消的項目,然後</li> <li>按取消,該項申請將被刪除。</li> <li>提交:檢查所提出之申請正確無誤,按提交</li> <li>有關申請即電郵至學院教務處,同學亦</li> <li>會收到確認電郵。</li> </ul> | 次初申詞<br>(展期申訴)         日本教務項目<br>新増         取済         提次           単前記録         1229         備註         原因           ● 延期交功課         2013年度秋季 CE212 教學法         磁風 7兩個多禮拜・影響進度。         |

| <ul> <li>申請記錄</li> <li>於覆核版面提交申請後,該申請將自動顯示於同</li> <li>學的申請記錄中。</li> <li>取消:只適用於狀況為「待處理」之項目。點選<br/>需取消之項目,然後按取消,有關取消<br/>該項申請的電郵將寄至教務處,同學亦會<br/>收到取消申請電郵。</li> <li>○ :展開該項申請之詳細資料(與覆核版面同)</li> <li>○ :收回展開之內容</li> <li>狀況:顯示申請的批核進度。</li> <li>上傳有關文件:若該項申請有附件需一併遞<br/>交,可按上傳有關文件。若<br/>已上傳附件,即可顯示已上<br/>存檔案名稱。</li> <li>上傳有關文件。</li> <li>上傳有關文件。</li> <li>二條電腦選取需上傳之檔案(檔案不能大過<br/>4MB),確定後按上傳檔案。</li> <li>完成後會看到:上傳檔案完成[檔案名稱]</li> </ul> | 2023年度前         取得           2023年度前         1200008         2013/10/20         2013/10/20         2013/10/20         2013/10/20         2013/10/20         2013/10/20         2013/10/20         2013/10/20         2013/10/20         2013/10/20         2013/10/20         2013/10/20         2013/10/20         2013/10/20         2013/10/20         2013/10/20         2013/10/20         2013/10/20         2013/10/20         2013/10/20         2013/10/20         2013/10/20         2013/10/20         2013/10/20         2013/10/20         2013/10/20         2013/10/20         2013/10/20         2013/10/20         2013/10/20         2013/10/20         2013/10/20         2013/10/20         2013/10/20         2013/10/20         2013/10/20         2013/10/20         2013/10/20         2013/10/20         2013/10/20         2013/10/20         2013/10/20         2013/10/20         2013/10/20         2013/10/20         2013/10/20         2013/10/20         2013/10/20         2013/10/20         2013/10/20         2013/10/20         2013/10/20         2013/10/20         2013/10/20         2013/10/20         2013/10/20         2013/10/20         2013/10/20         2013/10/20         2013/10/20         2013/10/20         2013/10/20         2013/10/20         2013/10/20         2013/10/20         2013/10/20         2013/10/20         2013/10/20         2013 |
|----------------------------------------------------------------------------------------------------|----------------------------------------------------------------------------------------------------|
| 完成後可按 <mark>登出</mark> 離開,或按 <mark>教務申請/假期申請</mark><br>以繼續其他新申請,或按 <mark>申請記錄</mark> 繼續檢視其他<br>申請。                                                                                                    |                                                                                                    |
| <ul> <li>提出假期申請</li> <li><u>填表注意事項</u>:</li> <li>1. 必須填寫開始及結束之請假日期及時間</li> <li>2. 事假必須填寫詳述欄</li> <li>3. 必須剔選最少一項缺席項目</li> <li>4. 缺席課堂科目:填寫科號後,待系統顯示<br/>科目名稱,然後點選正確科目名稱。</li> <li>5. 若全日請假,必須剔選所有將缺席項目。</li> <li>6. 填妥後必須按頁尾的提交。有關申請即電郵至<br/>學院教務處,同學亦會收到確認電郵。</li> </ul>                                                                                                    | 諸假詳嘖(=請朝選)         請假日期:       /// (1/1) 時間         第       /// (2/1/1) 時間         ○       // (2/1/1) 時間         第       // (2/1/1) 時間         第       // (2/1/1) 時間         第       // (2/1/1)         第       // (2/1/1)         ###       // (2/1/1)         ###       // (2/1/1)         ###       // (2/1/1)         ###       // (2/1/1)         ###       // (2/1/1)         ###       // (2/1/1)         ###       // (2/1/1)         ###       // (2/1/1)         ###       // (2/1/1)         ###       // (2/1/1)         ###       // (2/1/1)         ###       // (2/1/1)         ###       // (2/1/1)         ###       // (2/1/1)         ###       // (2/1/1)         ###       // (2/1/1)         ###       // (2/1/1)         ###       // (2/1/1)         ###       // (2/1/1)         ###       // (2/1/1)         ###       // (2/1/1)         ###       // (2/1/1)         ###       // (2/1/1)         ###       // (2/1/1)                                                                                                    |
| <ul> <li>申請記錄</li> <li>填妥表格提交後,該申請將自動顯示於同學的</li> <li>請記錄中。</li> <li>取消:點選需取消之項目,然後按取消,有關</li> <li>取消該項申請的電郵將寄至教務處,同</li> <li>學亦會收到取消申請電郵。</li> </ul>                                                                                                    | 取済         参考纸號         申試日期         近期         由         至         状况           □         13100011         2013/10/28         溶相         2013/10/29         2013/10/29         诗處理         上警密甜蓝明燈           ☑         13100010         2013/10/28         溶相         2013/10/28         2013/10/28         7千 65:00         诗處理         上警密甜蓝明燈           ☑         13100010         2013/10/28         凈相         2013/10/28         2013/10/28         7千 65:00         诗處理         上警索相互供           ☑         13100009         2013/10/28         廃相         2013/10/28         2013/10/28         2013/10/28         ごの所         上軍索利服互供                                                                                                    |

| ① : 展開該百由書之詳細資料                                     | 取済         参考編號         申請日期         類別         由         至         状況                |             |
|-----------------------------------------------------|---------------------------------------------------------------------------------------|-------------|
|                                                     | □ ③ 13100011 2013/10/28 病假 2013/10/29 2013/10/29 待處遵 上傳病<br>上午 09:00 下午 06:00 待處遵 上傳病 | 假証明書        |
|                                                     | ○ ○ 13100010 2013/10/28 事(# 2013/10/28 2013/10/28 上年 09:00 下午 05:00 已取消 上間方           | <u>(關文件</u> |
| 狀況:顯不甲請的批核進度。                                       | 項目說明 備註 原因 狀況                                                                         |             |
| <u>上傳病假証明書</u> :若為病假申請,可按                           | 譯並 CE473 領袖訓練與數會增長 電記得要把學! 已取消                                                        |             |
| 上傳病假証明書 附上有關                                        |                                                                                       |             |
| 文件。若已上傳附件,按此                                        |                                                                                       |             |
| 可顯示已上存檔案名稱。                                         |                                                                                       |             |
| 上傳有關文件/病假證明書                                        | 上值有關文件/案假証明書                                                                          |             |
| 在申請記錄版面,於需附上文件的申請項目最右                               | 教務申請                                                                                  |             |
| 方按上傳病假証明書。                                          | (段期)申請)<br>参考編號: 13100011                                                             |             |
| 瀏覽:於電腦選取需上傳之檔案 (檔案不能大過                              | 》第二<br>目前記述                                                                           |             |
| 4MB),確定後按上傳檔案。                                      |                                                                                       |             |
| 完成後會看到:上傳檔案完成 [檔案名稱]                                | 更以答告<br>Animal-kittenUnderTowel.jpg                                                   |             |
|                                                     | 登出                                                                                    |             |
| 完成後可按 <mark>登出</mark> 離開,或按 <mark>教務申請</mark> /假期申請 |                                                                                       |             |
| 以繼續其他新申請,或按 <mark>申請記錄</mark> 繼續檢視其他                |                                                                                       |             |
| 申請。                                                 |                                                                                       |             |